## Створення та використання запитів

Запит у системі Access використовують для пошуку з однієї чи кількох таблиць та видачі на екран даних, які відповідають умові, визначеній користувачем.

Розглянемо спосіб реалізації запитів, який в даній системі називається **Простой запрос.** Цей спосіб реалізується майстром **Простой запрос.** 

Майстер **Простой запрос** дозволяє із зв'язаних таблиць бази даних отримати нову таблицю, в яку включені окремі поля різних таблиць. Розглянемо створення запитів на прикладі такої таблиці:

Викладачі

| N⁰  | ПІБ           | Предмет    | Дата       | Стаж | Навантаження | Оклад |
|-----|---------------|------------|------------|------|--------------|-------|
| 3/п |               |            | народження |      |              |       |
| 1   | Костенко А.М. | Математика | 12.01.70   | 3    | 18           | 140   |
| 2   | Носенко С.К.  | Фізика     | 20.05.55   | 15   | 18           | 180   |
| 3   | Борисов Н.П.  | Хімія      | 16.04.38   | 32   | 24           | 250   |
| 4   | Поліщук Т.В.  | Фізика     | 29.11.50   | 18   | 24           | 220   |
| 5   | Іванов Б.С.   | Література | 17.08.46   | 24   | 20           | 200   |
| 6   | Абрамов К.К.  | Математика | 22.12.61   | 7    | 22           | 160   |

Припустимо, що структура таблиці **Викладачі** вже створена і таблиця заповнена даними. Необхідно створити запит, який визначає в кого з викладачів навантаження дорівнює 24 годинам на тиждень. При цьому необхідно виконати таку послідовність дій:

1. Запускаємо майстер простих запитів. Для цього у вікні **База данных** необхідно перейти на закладку **Запросы** і двічі клацнути мишею на стрічці **Создание запроса с помощью мастера.** На екрані з'явиться вікно **Создание простых запросов**.

2. Якщо в базі даних таблиця не одна, а декілька, необхідно в полі **Таблицы и запросы** вибирати таблиці для яких необхідно створити запит. В нашому випадку таблиця одна і тому в цьому полі відразу з'явиться її назва: **Викладачі**. У полі Доступные поля будуть показані всі поля, які має таблиця **Викладачі**. На цьому кроці необхідно вибрати поля з таблиці **Викладачі**, з яких буде формуватися кінцева таблиця. В нашому випадку необхідно вибрати всі поля за допомогою кнопки >> і натиснути **Далее**.

3. В наступному вікні вводимо ім'я запиту, наприклад Запрос 1 і натискуємо кнопку Готово. У результаті на екрані з'явиться запит з іменем Запрос 1.

4. Далі для того, щоб задати умову для запиту натискуємо на панелі інструментів кнопку **Вид** і вибираємо команду **Конструктор**.

5. Для того, щоб визначити в кого з викладачів навантаження дорівнює 24 годинам на тиждень необхідно в рядку Условие отбора в стовпчику Нагрузка вводимо число 24 і натискуємо кнопку Запуск (!) на панелі інструментів. Після виконаних дій на екрані з'явиться таблиця з двома стрічками (див. таб. Викладачі), які відповідають умовам запиту.

Так само створюються інші запити до цієї таблиці, лише в пункті №5 задаються інші умови або комбінації умов.

Наприклад:

- Для того, щоб визначити хто з викладачів має оклад більший 180 гривень необхідно в рядку Условие отбора в стовпчику Оклад записати умову: >180 і натиснути кнопку Запуск..
- Для того, щоб визначити які викладачі викладають предмет Математика необхідно в рядку Условие отбора в стовпчику Предмет ввести слово "Математика" (текстові поля пишуться в лапках) і натиснути кнопку Запуск.
- Для того, щоб визначити хто з викладачів народився в межах від 1949р. до 1965р. необхідно в рядку Условие отбора в стовпчику Дата народження ввести умову: >01.01.49 AND <31.12.65 і натиснути кнопку Запуск.</li>
- Для того, щоб визначити в кого з викладачів прізвище починається з букви К необхідно в рядку Условие отбора в стовпчику ПІБ ввести умову: like "K\*" і натиснути кнопку Запуск.